**E-Services** 

The choice is clear.

UHCL

## Adding FERPA

| Steps | Descriptions                                                                                                    |
|-------|----------------------------------------------------------------------------------------------------|
| 1.    | Access the UHCL E-Services page at <u>www.uhcl.edu/eservices</u> .                                                                                                    |
|       | Enter your UHCL network ID and password or your 7 digit ID and password.                                                                                                    |
| 2.    | Click on the Personal Information tile                                                                                                    |
| 3.    | Select <b>Privacy Settings</b> to view the section for the Family Education Rights and Privacy Act (FERPA).                                                                                                    |
| 4.    | You are now on the <b>Change Password</b> page.                                                                                                    |
| 5.    | Under the <b>Security</b> section of Privacy Setting it is noted:                                                                                                    |
|       | Under the regulations defined by the Family Education Rights and Privacy Act, you have chosen<br>to restrict the following information from release.<br>Please note that unless otherwise indicated, this information will not be made available to any<br>oral or written request nor will it appear in any publication. |
| 6.    | At the bottom of the <b>Securty</b> section page select <b>Edit FERPA/Directory Restrictions</b> to change your records' release restrictions.                                                                                                    |
| 7.    | You may either <b>restrict all fields</b> or <b>release all restrictions</b> .<br>FERPA Restrictions<br>Edit FERPA/Directory Restrictions Explain                                                                                                    |
|       | restrict all fields       release all restrictions         Restriction Categories                                                                                                    |

|    | E-Services UHCL The choic is clear.                                                                                                    |
|----|----------------------------------------------------------------------------------------------------|
| 8. | <ul> <li>When you have finished making restrictions to the various categories you must SAVE your changes.</li> <li>You will see a Save Confirmation, click OK.</li> <li>To review your changes select Return to FERPA Restrictions Summary.</li> </ul> |
|    | Restrict       Photograph                                                                                                    |
|    | Save Return to FERPA Restrictions Summary                                                                                                    |